## 交换生申请指南

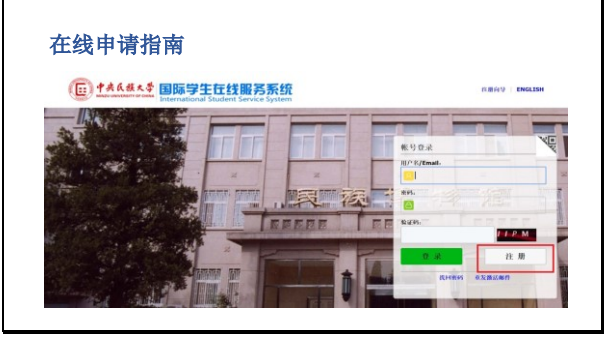

1. 打开网址 http://lxs.muc.edu.cn/进行

注册。

## 在线申请指南

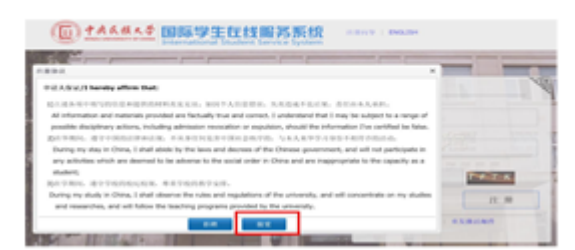

2. 阅读申请人保证后, 点击""接受"注

## 册协议。

## 在线申请指南

| NU COLO                                                                                                    |                                 |
|----------------------------------------------------------------------------------------------------|---------------------------------|
|                                                                                                    |                                 |
| 1416                                                                                                    |                                 |
| *80.00 To                                                                                                    |                                 |
| 10-mail                                                                                                    |                                 |
| WEASABOR. AMERICAN.                                                                                                    |                                 |
| Material Grand Grand Gr |                                 |
| 这些成公司, 中语人杂化另一回生了和行, 形成包含了最近次和产用装置                                                                                                    | NUMBER OF A COLORADO CONTRACTOR |

3.填写注册信息(用户名可以输入中 文,英文区分大小写),注册成功后,
你的邮箱会收到主题为"MUC University
Online Application System for
International Students"的电子邮件,核
实用户名和密码,并点击链接激活。

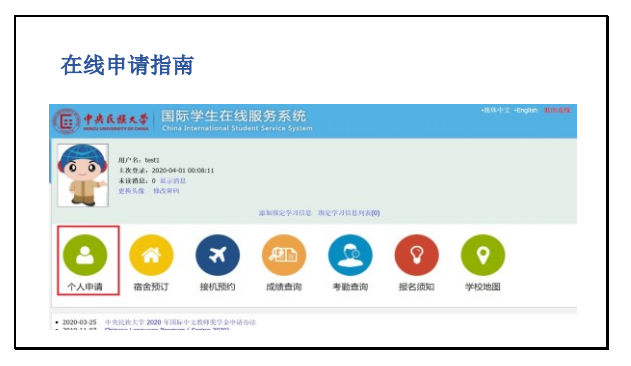

4. 登录申请系统首页,选择"个人申

请"。

| Dł  | 央氏族大学<br>ZU UNIVERSITY OF CHINA | 国际学生<br>Online Applicat | 之学在线申       | 请<br>tudents |        |
|-----|---------------------------------|-------------------------|-------------|--------------|--------|
| 首页  | 报名申请                            | 报名结果查询                  | 收件箱 (*****) | 发件箱          | 发送给管理员 |
| 请选择 | 你学习的项目:                         |                         |             |              |        |
|     | ◎自费                             |                         |             |              |        |

5. 选择"校际交流"并选择下一步。

| E ##A&#*# 国际学生入学在线申请<br>Crime Application For International Students</th><th></th><th colspan=3>4.58: bet1 0.4 -55</th></tr><tr><th>▲首页</th><th>报名申请</th><th>报名结果查询</th><th><b>吹件箱</b> [未录:0]</th><th>发件箱</th><th>发送的管理员</th></tr><tr><td></td><td></td><td></td><td></td><td></td><td></td></tr><tr><td>诸选择</td><td>(請生美別:<br>()高品引後生</td><td></td><td></td><td></td><td></td></tr><tr><td></td><td>●普通进修生</td><td></td><td></td><td></td><td></td></tr><tr><td>1</td><td>再学期(一学年)</td><td>1 高级正投学生中间投标<br>1 。部业合作实验班交换</td><td>交通用目,交通学生可中i<br>生间中语学分生生现类学i</td><td>和正常进行项目。<br>全(另行进行)</td><td>,本科道部項目(第二本平型水池出50/5位),研究生交換項目(第二本平型水池出456/5位),字三規範一型为一字構成</td></tr><tr><td></td><td></td><td>1</td><td></td><td></td><td></td></tr></tbody></table> |  |  |  |
|----------------------------------------------------------------------------------------------------|--|--|--|
|----------------------------------------------------------------------------------------------------|--|--|--|

6. 选择"高级进修生"/"普通进修生"(注:申请研究生交换项目请选择请选择"高级进修生",申请本科生课程项目请选择"普通进修生")。

|                | L. NH                    | 1日用                      |                            |                    |        |       |                                            |
|----------------|--------------------------|--------------------------|----------------------------|--------------------|--------|-------|--------------------------------------------|
| <u>e †*</u>    | 氏族大学<br>NERRETY OF CHINA | 国际学生<br>Online Applicati | 入学在线<br>on For Internation | 申请<br>nal Students |        |       |                                            |
| ▲首页            | 报名申请                     | 报名结果查询                   | 收件箱 [未決:0                  | り 发件箱              | 发送给管理员 |       |                                            |
| 查询选项           | R.6<br>研究方向              | L (前选择                   | ]                          |                    | *      |       | 安全         道法并           授業落方         講選择・ |
| 101-1611-01.0T | 0.783-1                  |                          |                            |                    | ±4     | 返用    |                                            |
| 痢              | 名称                       | R.                       | i.                         | 7                  | 用专业    | 教课语言  | 报名期限                                       |
| 普通过修生          |                          | 藏学研究院                    |                            | 藏语言文学              |        | 试道    | 2020-04-01 00:00:00 - 2020-05-30 23:59:55  |
|                |                          | The second second        |                            | THE REAL PROPERTY. |        | ha II |                                            |

7. 通过院系选择,专业选择和授课语
 言,点击查询。或可直接在招生项目列
 表中选择专业。点击专业项目后的"申
 请"。(注:申请汉语进修项目的交换
 生,请选择"国际教育学院"—"汉语"专
 业)

| 在线             | 申请    | 指南         |           |                              |             |                   |        |        |
|----------------|-------|------------|-----------|------------------------------|-------------|-------------------|--------|--------|
| (i) <u>†</u> * | 氏族大学  | 国际学生入学     | 在线申i      | 请                            |             |                   |        |        |
| ▲ 首页           | 报名申请  | 报名结果查询 收件制 | 10.000    | 发件箱                          | 发送给管理员      |                   |        |        |
| 2.前学计划         |       | ***人图片     |           | 18 1-10 81 80<br>18 10 18 71 | 网络拉洲川(水水湖川谷 | 戊文件*,jpg,*.jpeg)。 |        |        |
| 3.校前段.1        | (FRIM | 4° 95.84   |           |                              |             |                   | 护理书    |        |
| 4.3457-03.0    |       | 中文姓名       |           |                              |             |                   | *12.04 | 0% 0x  |
|                |       | *1694(02)  | 049 005   |                              |             |                   | *16.85 |        |
| 5.80%/60/0     | 1     | *0251D8    |           |                              |             |                   | *由生国家  |        |
|                |       | *出生地点      |           |                              |             |                   | 1915   | 前选择    |
| 6.申请申报         | 85    | +最近学/6     | (成)(5)平 * |                              |             |                   | *宗教后押  | (#35/F |
|                |       |            |           |                              |             |                   |        |        |

8. 填写申请信息

8-1 填写个人信息(带\*号为必填项)。

| -          |                   |                      |                          |            |                |
|------------|-------------------|----------------------|--------------------------|------------|----------------|
| · +****    |                   |                      |                          |            |                |
| ▲首页 报名申请   | 报名结果查询 收件#        | A [ & III:0] 22(1440 | 发送给管理员                   |            |                |
| 1 株本信用     | 副言能力              |                      |                          |            |                |
|            |                   |                      |                          | 然消化力       |                |
| 2.00901130 | *汉远水平             | 请选择 •                |                          |            |                |
|            | HSK70.01          | 诸法样                  | <ul> <li>(花台)</li> </ul> | HSIOC15 (S | 10.00 · 10.00. |
| 3. 秋雨及工作商量 | 其他语言能力            |                      |                          |            |                |
|            | 2211.01 - 220.002 | 转学习计划                |                          |            |                |
| 4.與它的地     | 中研学历史发            | 84493                |                          |            |                |
|            | <b>红点</b>         | 网络教育学校               |                          | 学习专业       | 10.10          |
| 5.取代系统医服   | Rea a             | 26.05                |                          |            |                |
|            |                   |                      | 10                       |            |                |
|            | *V-1.886          |                      |                          |            |                |

8-2 学习计划填写。请如实填写语言
能力,并仔细核对学习计划,选择学习
期限。([编辑学习计划]可以重新选择
报名类别)。根据实际情况仔细填写推
荐单位或个人,交换生可填写推荐院校
国际处联系方式。

| 任线甲环           | 宿留                                                        |       |                                               |
|----------------|-----------------------------------------------------------|-------|-----------------------------------------------|
| (E) *# 6 # * * | 国际学生入学在线申请<br>Office Assistance For International Studens |       | <b>北</b> 巴                                    |
| ▲ 前页 报名中藏      | 报名结果查询 收件箱 [+以:0] 发件箱 发送给管理员                              |       |                                               |
| 1.84450        | annu                                                      |       |                                               |
|                | */F */A##F4                                              | *就让学校 | Q de si                                       |
| 2.W#U+81       |                                                           |       |                                               |
| 3.数用及工作用数      | *858567747 05 08                                          |       |                                               |
|                | 附件信息 文件大小不能相对1M                                           |       |                                               |
| 4,00,050.00    | 用作用点                                                      |       | 1.0                                           |
| 5.00.064549    |                                                           |       | "IPM (BD) SERVICE (*, jpg, *, jpe<br>service) |
| 6.中國學習俗        |                                                           |       | "在学证明《用中文》英文翻译件》(*a<br>运知时作                   |
|                |                                                           |       | *学习或效单(酮中文/美文翻译件)(<br>这次原则作                   |
|                |                                                           |       | ************************************          |

8-3 教育及工作背景。 历至少写2条,

通过"追加"增加可填写条数。

| 在线申请指南         |                                                                        |
|----------------|------------------------------------------------------------------------|
|                |                                                                        |
| 附在鲜花           | 上代制作                                                                   |
| RG.            | - (perty, "arts,"). On an ideal or comp. (meth-<br>instance). (1999).  |
| 111111.jpg #62 | *在学证明(图中文/英文翻译件)(*.pd;*.jpg,*.jpg);<br>运动时代                            |
| 11111.jpg 864  | *学习3成结单(图中支/英文翻译件)(*,pdf,*,jpg,*,jpag)<br>运动时代                         |
| 11111.300 800  | * 東中学 (J成研究)(個(中文)美文)(*,pd),*,jpg,*,jpg)<br>(6.0001)(*)                |
|                | HSKief H(*,pdf,*,jpg,*,jpeg), HSK-Steller (StR44)% & The<br>ps.mate(f) |
|                | (4) 計算者(4) (4) 文/美文)(*,pdf,*,jpg,*,jpeg)。<br>(2) 2017(1)               |
|                | 外球人体結核点がよ(*.pdf,*.jpg,*.jpeg)。<br>(5.5,000.01                          |

上传附件信息(必需文件均

以.jpg、.jpeg和.pdf格式上传, 文 件大

小不能超过1.5M):

1).护照的照片页和签证页;

2).在学证明

3).学习成绩单

4).学习或研究计划

5).两份推荐信:本科课程项目奖学金申

请者或研究生交换项目申请者适用

6).HSK-5级证书:本科课程项目或研究

生交换项目申请者适用

7).导师接受同意函 : 研究生交换项目申请者适用

8).外国人体格检查记录:学分生专项奖

学金申请者适用,另行通知

4

| 1 I I VIII     | 118 83             |             |                                                                                                    |           |   |                                                                                                    |        |      |
|----------------|--------------------|-------------|----------------------------------------------------------------------------------------------------|-----------|---|----------------------------------------------------------------------------------------------------|--------|------|
|                |                    |             |                                                                                                    |           |   |                                                                                                    |        |      |
| 41.5           | 国际学生               | 入学在线        | 申请                                                                                                    |           |   |                                                                                                    |        |      |
| BRITT OF CRIME |                    |             |                                                                                                    |           |   |                                                                                                    |        |      |
| 名申请            | 报名结果意询             | 收件稿 EA 18:0 | 1 <b>32/1110</b>                                                                                                    | 发送给管理     | 圆 |                                                                                                    |        |      |
|                | 1 SC 48 10 700     |             |                                                                                                    |           |   |                                                                                                    |        |      |
|                | *16(8)(8).65       | • 11 1      | 6                                                                                                    | * [14] 85 |   | ****                                                                                                    | Email  | *#18 |
|                | 28 *               |             |                                                                                                    | 网尔巴尼亚     | * |                                                                                                    |        |      |
|                | 40.91              |             |                                                                                                    | 阿尔巴尼亚     | * |                                                                                                    |        |      |
| 12.22          | 输动输出法              |             |                                                                                                    |           |   |                                                                                                    |        |      |
| _              | *张星乔有违法违理记录? ◎有 ◎无 |             |                                                                                                    |           |   |                                                                                                    |        |      |
|                | 经济担保人或机构           |             |                                                                                                    |           |   |                                                                                                    |        |      |
|                | •11                | 制人姓名        |                                                                                                    |           |   |                                                                                                    | 积保人地址  |      |
|                | -10                | IRANI N     | 10.11146619                                                                                                    |           |   |                                                                                                    | 与中语人关系 |      |
|                |                    | 1000        | 94. +86-10-12345678<br>m40                                                                                                    |           |   |                                                                                                    | 电子邮件   |      |
|                | · 获大学<br>- 2733    |             | Emproperative for management     Emproperative for management     Emproperative for management |           |   | BORGELAND CONTRACTOR OF CONTRACTOR      BORGELAND      CONTRACTOR OF CONTRACTOR      CONTRACTOR      CONTRACTON      CONTRACTON      CONTRACTON      CONT |        |      |

8-4 其他信息。可通过"追加"或"删除" 改变家庭成员填写条数,请认真填写经 济担保人或机构及在华事务担保人或机 构。(若在华事务担保没有具体的单位 或个人,请填写父母联系信息。若有违 法违规记录,请仔细填写记录内容。)

| 不先           | 由语指齿           |                                     |          |                   |  |  |
|--------------|----------------|-------------------------------------|----------|-------------------|--|--|
| T            | .1. 49 1 B D 9 |                                     |          |                   |  |  |
| ▲首页 报行       | 中调 报名结果查询 收件机  | 着[18:64] 发件箱 发送给管理员                 |          |                   |  |  |
| O 1.865/0.00 | 本国家庭住址         |                                     |          |                   |  |  |
|              | *如道地址          |                                     | *12.05   | N- +85-10-123456  |  |  |
| ✓ 2.留学计划     | *8783          |                                     | 781      |                   |  |  |
| ○ 3.放育及工作者   | <b>R</b> *182  | (it5# *)                            | *114.00  | Pt: +80-13612393  |  |  |
| _            | 中结人当家联系方式      | 中結人当論联系方式                           |          |                   |  |  |
| 4 ANE BUR    | 〇与本国家建治308社社内  | *当前联系方式                             | 0.0Email | chinese@muc.edu.c |  |  |
| S REPORT     | *0.3/18        | 91. +86-10-12345678/+85-13612345678 | * 18.16  |                   |  |  |
|              | *ADM           |                                     |          |                   |  |  |
| 6.申請申报宏      | Facebook(0:1)  |                                     | 推出账号     |                   |  |  |
|              | LinkedEn/(; 1) |                                     | 連接取り     |                   |  |  |
|              | QQIK 9         |                                     | MSN() () |                   |  |  |
|              | Skype(6.9      |                                     |          |                   |  |  |

8-5 联系信息。 请仔细填写本国家庭 住址和当前联系方式(联系Email默认为 注册邮箱,交换生的录取材料会优先邮 寄至推荐院校国际处,申请人地址作为 备选。(注:地 址仅可输入半角字符及 英文字符)

| 中请人当前联系方式       |                                                |                   |                   |
|-----------------|------------------------------------------------|-------------------|-------------------|
| 〇与本国家庭通讯地址相同    | •当前联系方式                                        | 联系Email           | chinese@muc.edu.c |
| *电话/于机          | cnngmg<br>(%): +86-10-12345678/+86-13612345678 | <mark>*</mark> 地址 | hhh               |
| * AD 89         | vnnbv                                          |                   |                   |
| Facebook (8: 9) |                                                | 微信账号              |                   |
| LinkedIn账号      |                                                | 植特张号              |                   |
| QQ账号            |                                                | MSN账号             |                   |
| Skypell: 15     |                                                |                   |                   |
| *通知书接收方式        |                                                |                   |                   |

8-6 请及时保存已填信息,再次登录时 可以继续完成申请,并可查看申请状 态。

| ·**         | 国际学生<br>Online Applicat | E入学在线申请<br>ion For International Stude | nt5                         |       | 永程恕: test1 : |
|-------------|-------------------------|----------------------------------------|-----------------------------|-------|--------------|
| 首页 报名申请     | 报名结果查询                  | 收件箱 (4100) 3                           | 2件箱 发送给管理员                  |       |              |
| 21.25本信息    | ◆中辺項目・<br>中辺単収あ。        | 校际交通 开始过每至 · 开始<br>本提文中1 — 這是交         | 19生<br>14编号: 经营业税:税师交路 125; |       |              |
| 2.服学计划      |                         | 1-11.02                                | RYT                         | 护照名   |              |
|             |                         | 中文姓名                                   |                             | 性制    | 5            |
| 23. 教育及工作背景 |                         | 45461032                               | Ψ.Ω.                        | 19.15 | 阿尔巴尼亚        |
|             | . 0                     | 自生日期                                   | 1996-09-09                  | 由生国家  | 阿尔巴尼亚        |
| 24.其它信息     |                         | 出生地点                                   | 天天                          | 9.8   | £0           |
|             |                         | 最后学历                                   | 40 P                        | 宗教信仰  | 天色           |
| 2 5.联系信息    |                         | 1.8%274.8                              | sdgsd                       | R14:  | 71           |
|             |                         | 经承认况                                   |                             |       |              |

在线申请指南

申请单列表[共1条]

■ **↑**★6.後大季 国际学生入学在线申请

◆中請項目: 按际交流,普通进修生,普通进修生 申请舉款為;等特何申申请编号;20200400001 经费米题:校际交流 校区。

♠首页 报名申请 报名结果查询 软件箱 (Kite) 发件箱 发送给管理员

中诺爾马 护照教名 中文姓名 底系 学习 0400001 RYT 国际指令写成,汉首 营业法性生

8-7 申请单预览。 预览已填写信息, 确保信息完整正确后,点击请提交,然 后确认提交完成申请。

9. 可以在[报名结果查询]查询报名状

态。

学的类型

中请状态 显示第**1-1**条数据。共**1**条数据 每页呈示 2

| D 14   | 氏族大学    | 国际学生入学在线申请<br>Online Application For International Students |            |     |        |  |
|--------|---------|-------------------------------------------------------------|------------|-----|--------|--|
| 首页     | 报名申请    | 报名结果查询                                                      | 收件箱 [未读:0] | 发件箱 | 发送给管理员 |  |
| R送信息给管 | 理研      |                                                             |            |     |        |  |
|        | * 85.25 |                                                             |            |     |        |  |
|        |         |                                                             |            |     |        |  |
|        | • 14 3% |                                                             |            |     |        |  |
|        |         |                                                             |            |     |        |  |

10. 在[发送给管理员]栏目,可以发消息 给管理员进行咨询。

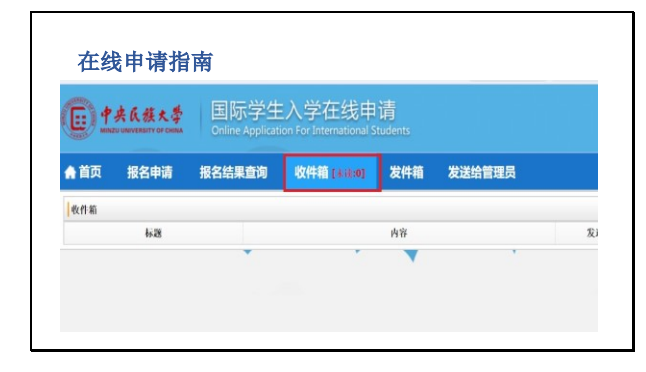

11.请及时查看系统绑定邮箱, 若收到管 理员退回申请补充材料通知,须上传补 充材料后再次提交申请。